# Building and Flashing Chrome OS AP Firmware: A Hands-On Dive into Coreboot

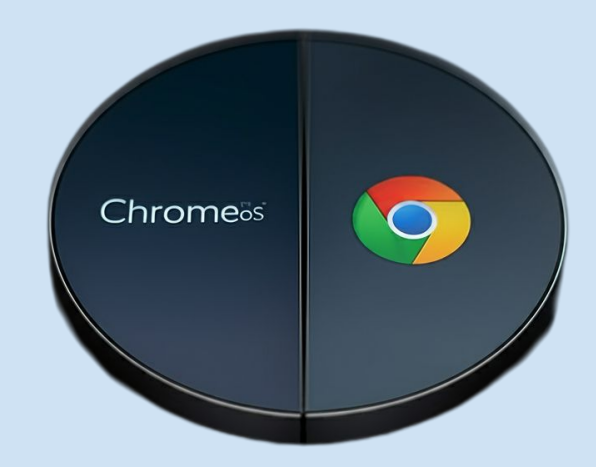

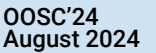

POCs:

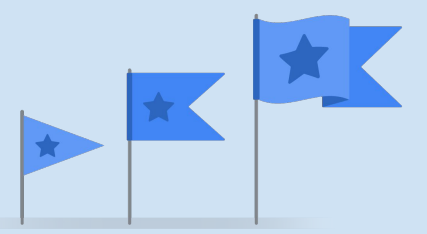

# **Objectives**

This workshop offers a hands-on exploration of the Application Processor (AP) firmware in Chromebooks, traditionally referred to as the BIOS. Participants will delve into the open-source "coreboot" framework, gaining practical experience in building custom AP firmware images.

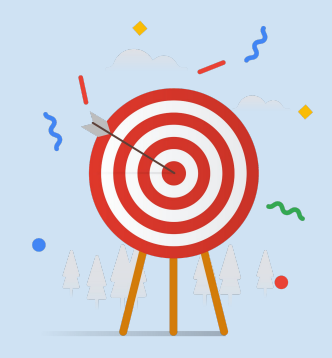

Google

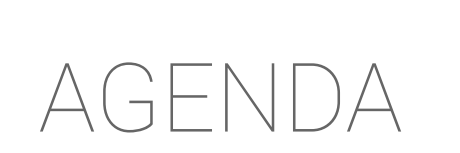

#### Recap

- What is firmware?
- Chromebook EC, AP and GSC firmware

#### Real hardware demo

- Hardware requirements
- Host & DUT connection
- Firmware development and debugging
- Firmware flashing
- Different consoles and system tools

#### QEMU demo

- Understanding QEMU
- Steps to build the Coreboot QEMU demo
- Workshop

## First step towards Open Source Firmware

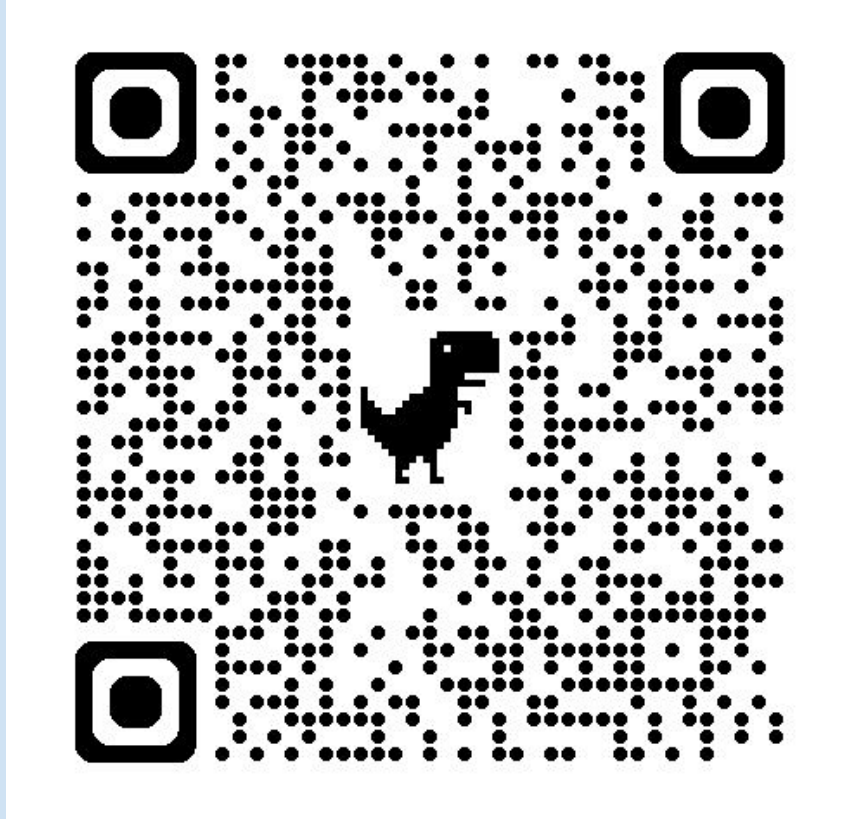

https://tinyurl.com/rvxdz792

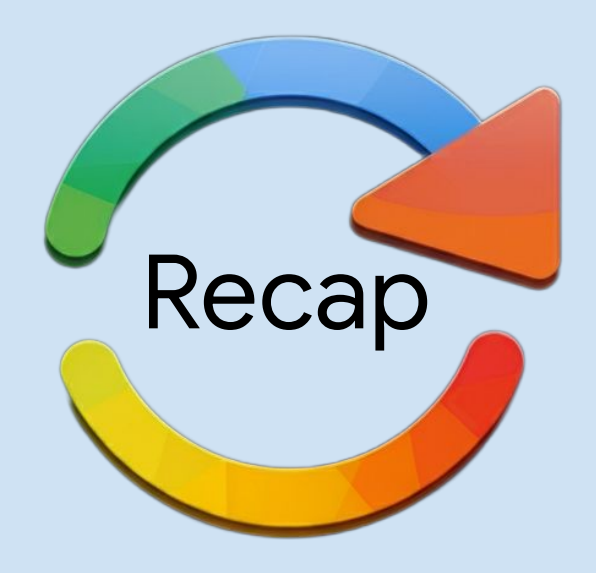

## What is Firmware?

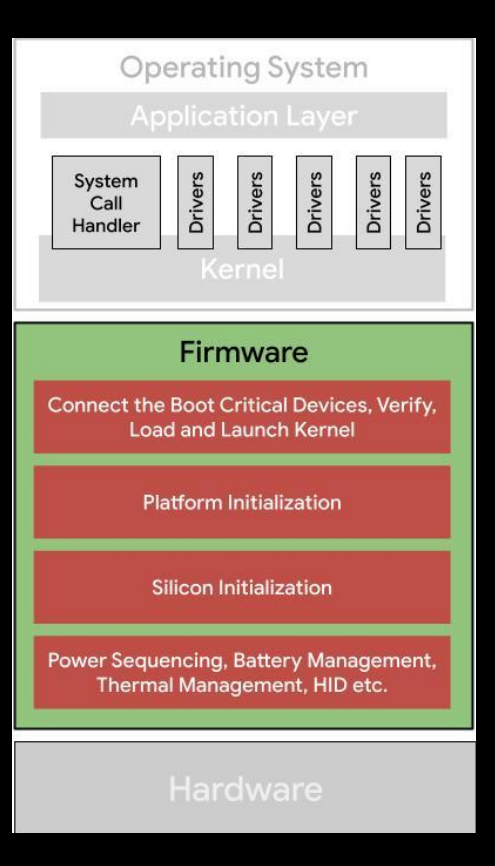

As per IEEE 610.12-1990, the definition of Firmware is:

The *tiny* block that combines hardware device, computer instructions and data, reside as *read-only* software on the device.

*"Tiny"* and *"read-only"* terms are misleading while defining the scope of the modern firmware.

An *essential* piece of code that is responsible for performing the underlying hardware initialization prior to handing over to the operating system.

# **EC Firmware**

EC refers to the Embedded Controller. Major responsibilities of EC firmware are,

- AP Power Management
- Peripheral Management
- Keyboard Control
- Thermal Management
- Power Management

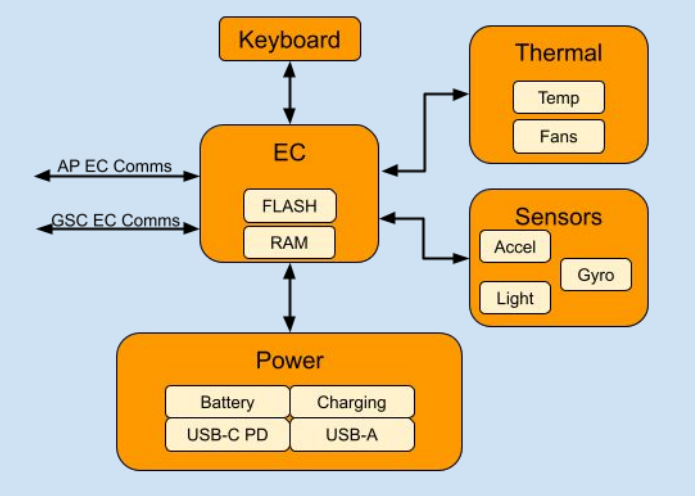

# **AP Firmware**

AP refers to the Application Processor or the CPU, AP Firmware is the firmware running on the AP.

## **Components:**

- coreboot
- depthcharge
- verified boot (vboot)
- silicon firmware

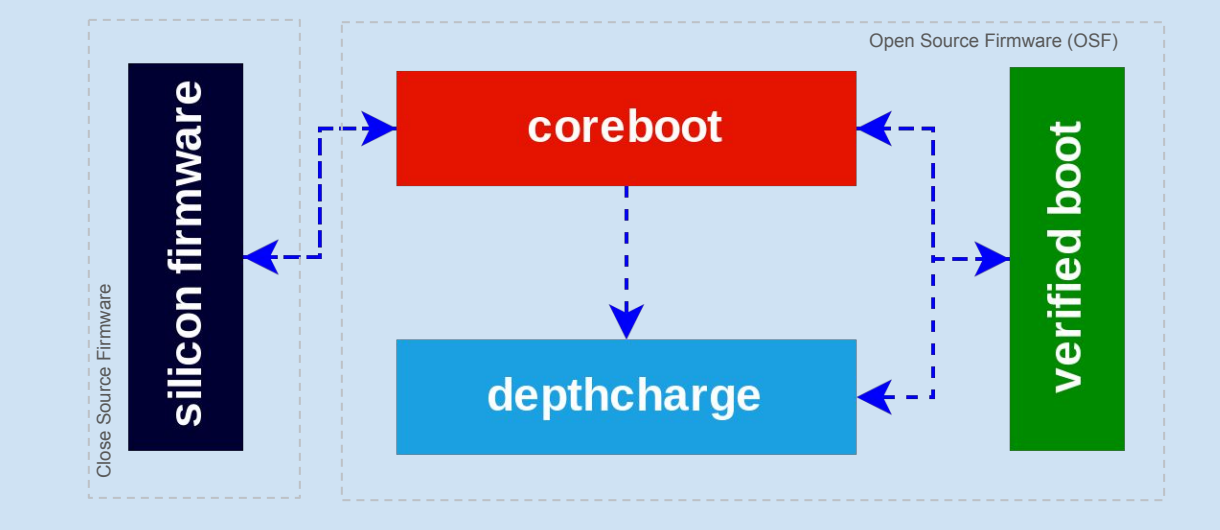

# **GSC (Google Security Chip)**

Ti50 is the firmware that runs on the GSC, it has support for **Case Closed Debugging** (CCD).

- Exposes EC, AP and GSC consoles
- Controls hardware write protect
- Allows flashing of EC and AP firmware

## coreboot

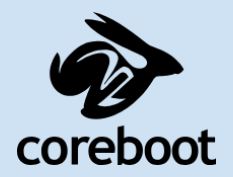

<u>coreboot</u> is an open source firmware platform that delivers a lightning fast and secure boot experience on modern computers.

- Minimal hardware initialization
- RAM initialization, setting up the I/O devices etc.
- Not a bootloader, but supports various Payloads
- Payloads can boot OS

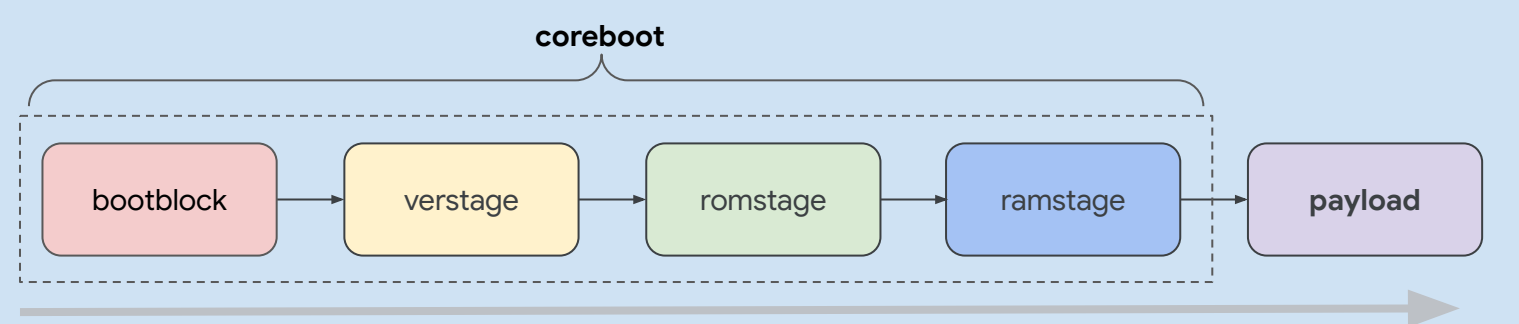

# "OK, I got the concept...

## but how does this look in practice?"

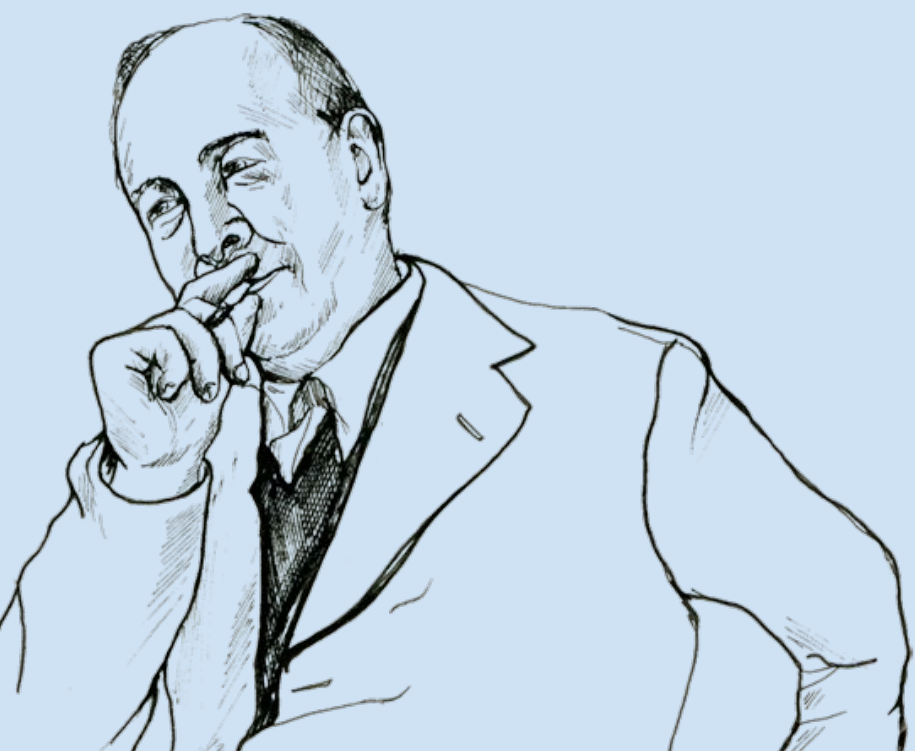

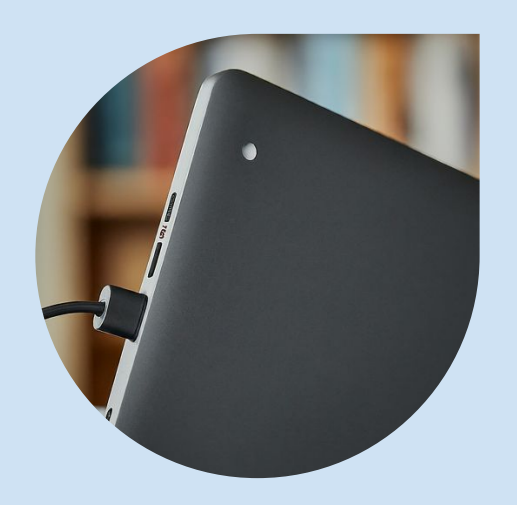

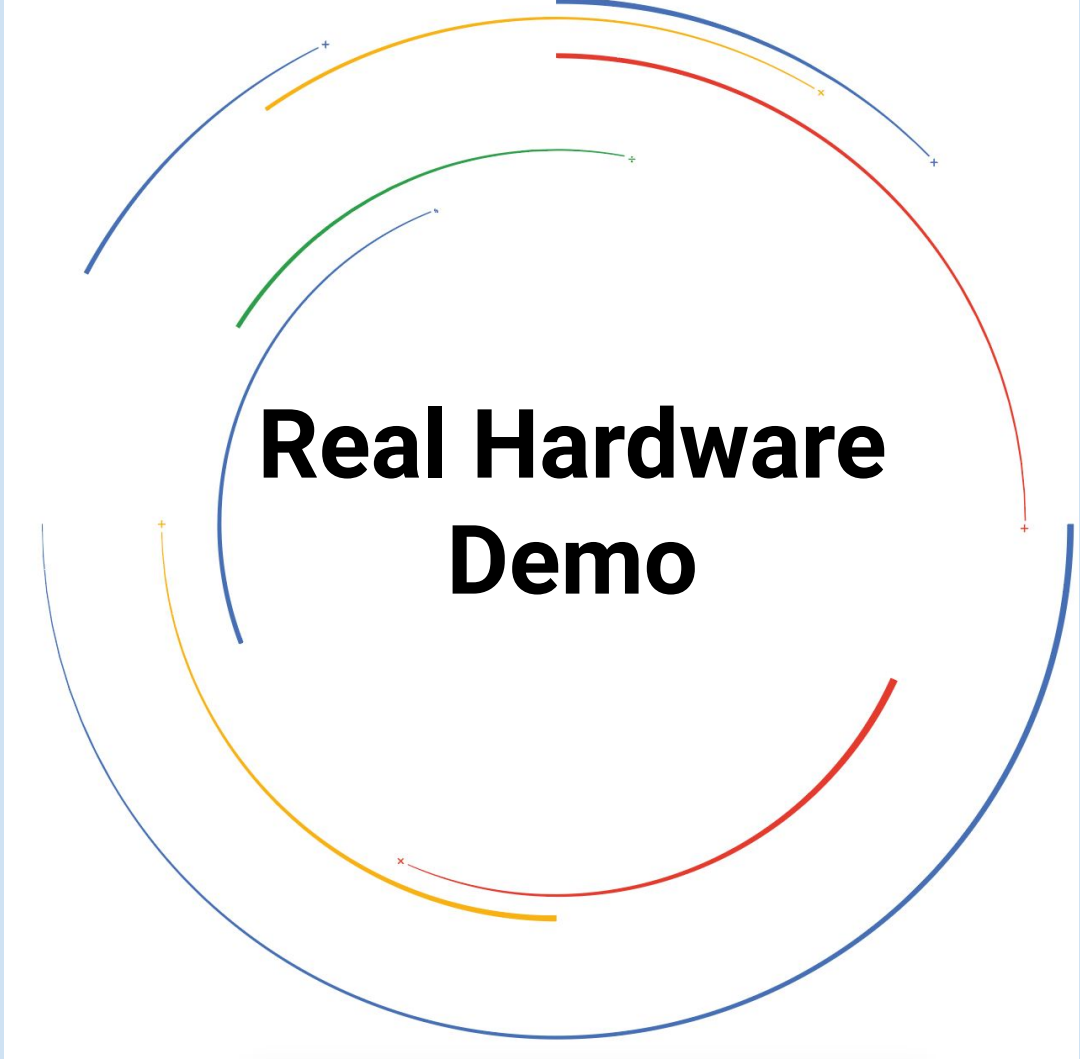

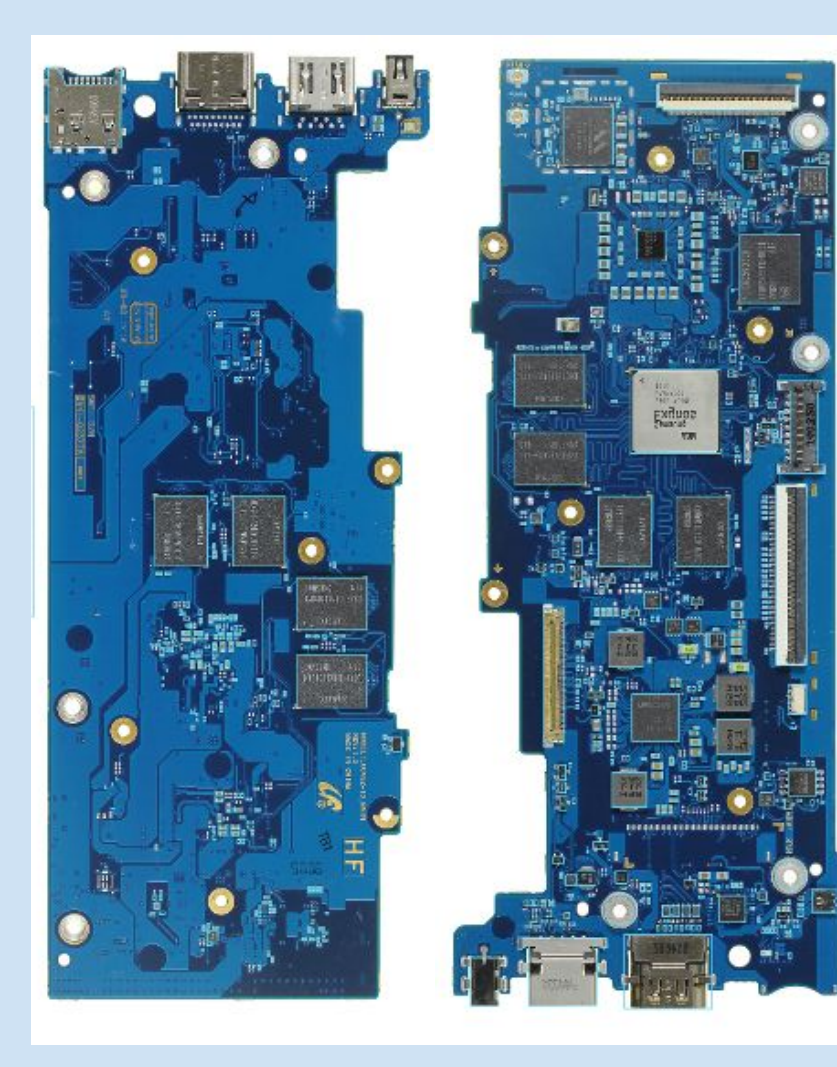

# Hardware Requirements

# Host

Host is the development machine

It can be:

- Linux machine
- or
  - Chromebook running Linux
    - $\circ$  No VM required

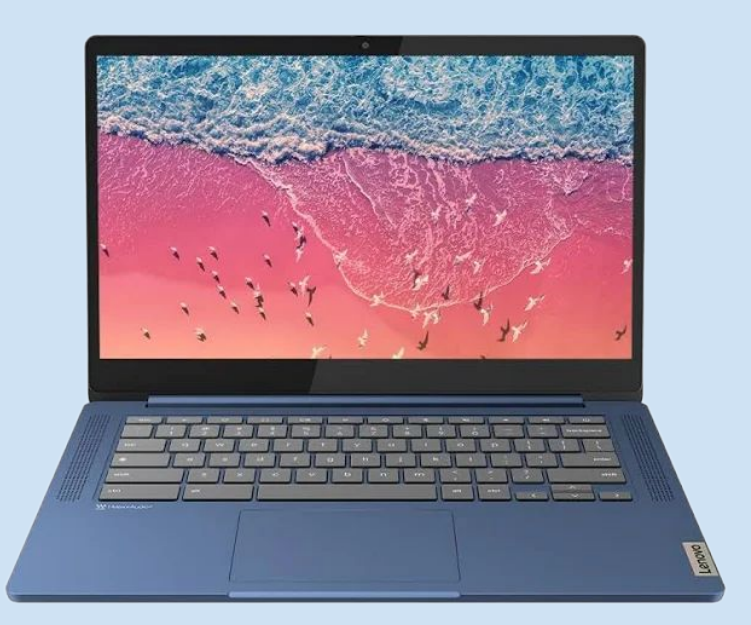

# **DUT - Device Under Test**

A Chromebook under development or testing

- In developer mode
- CCD open (enabled)

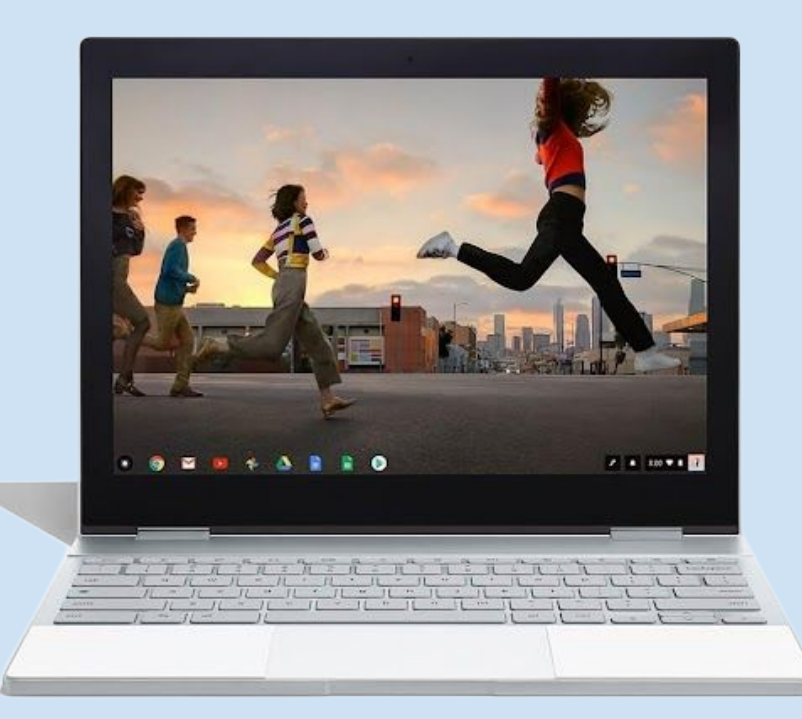

# SuzyQ

SuzyQ is a debug cable used for ChromeOS firmware development and testing

- Connects to USB-C port on the Chrome OS device
- Serial ports AP, EC and GSC consoles
- SPI Flash read/write AP, EC and GSC
- Power control on/off/reset
- Misc other controls

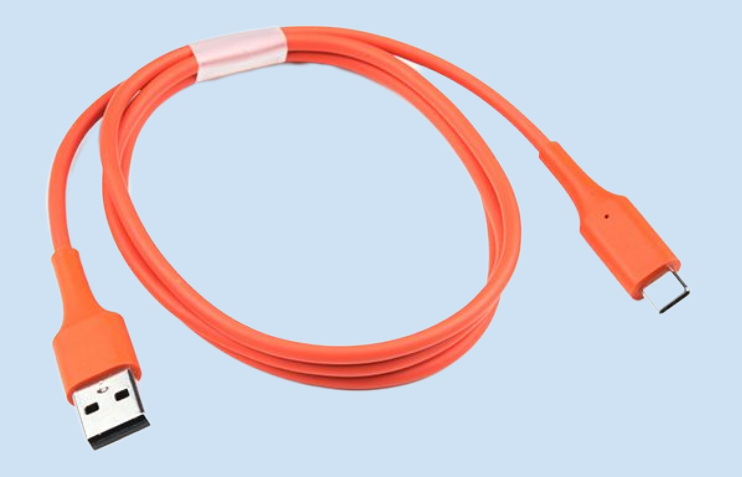

# **Host & DUT Connection**

Common interfaces include:

- **USB:** Used for data transfer, power supply, and debugging.
- Serial: Used for low-level debugging and accessing logs.
- JTAG: Used for hardware-level debugging and programming.
- **Network:** Used for remote debugging and accessing the DUT's file system.

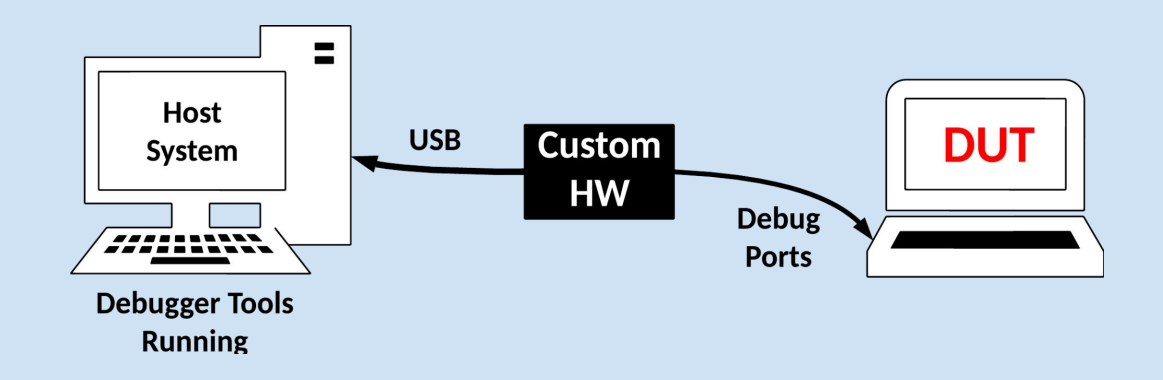

# **Firmware Development/Debugging**

- **Firmware Flashing:** Update or modify the DUT's firmware using specialized tools like flashrom or the Chrome OS Firmware Utility.
- **Console Access:** Access the DUT's console to view boot messages, kernel logs, and interact with the system through a CLI.
- Log Analysis: Extract system logs using tools like elogtool (for ChromeOS).
- Hardware-Level Debugging: Access the DUT's internal registers and memory, set breakpoints, single-step through code execution, and examine the state of the hardware in real-time.
- **System Tools:** Tools like crossystem (for ChromeOS) or custom scripts can be used to monitor system parameters like CPU usage, temperature, battery status, and more.

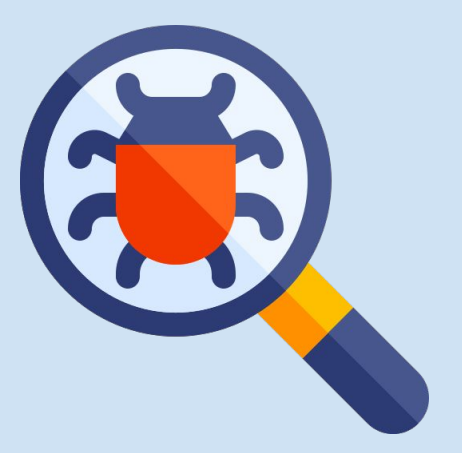

## flashrom

- Utility for identifying, reading, writing, verifying and erasing flash chips.
- Designed to flash BIOS/firmware images on mainboards, network/graphics/storage controller cards, and various other programmer devices.

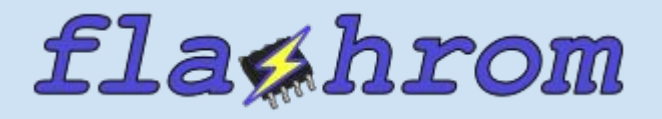

https://github.com/flashrom/flashrom

## Consoles

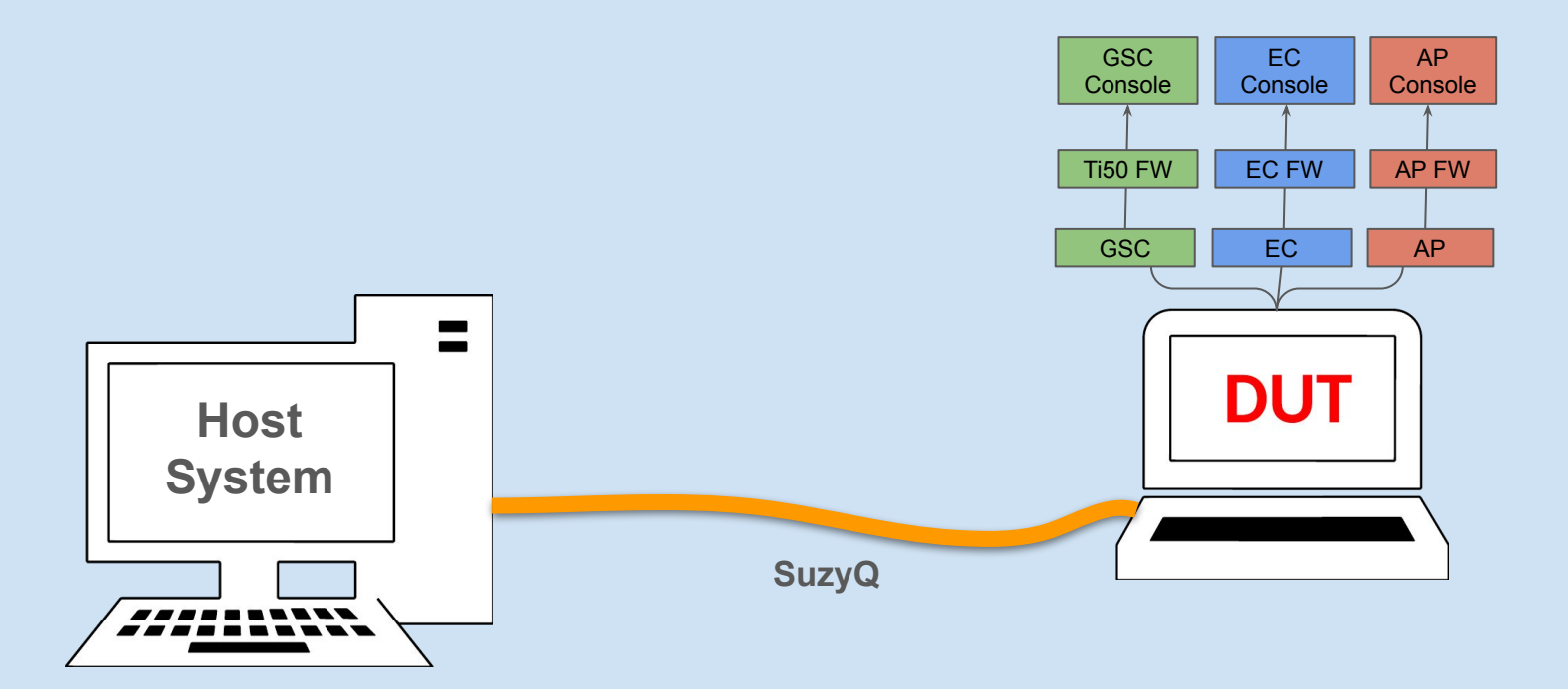

# GSC Console

OPTIONS: I18n Port /dev/modem Press CTRL-A Z for help on special keys 24-08-20 06:59:16.250 24-08-20 06:59:16.250 > 24-08-20 06:59:16.452 > 24-08-20 06:59:16.606 > ccd 24-08-20 06:59:19.525 State: Opened 24-08-20 06:59:19.525 Password: none 24-08-20 06:59:19.525 Flags: 0x400005 24-08-20 06:59:19.525 Capabilities: 555555555010000 24-08-20 06:59:19.525 UartGscRxAPTx Y 1=Always 24-08-20 06:59:19.525 UartGscTxAPRx Y 1=Always 24-08-20 06:59:19.525 UartGscRxECTx Y 1=Always 24-08-20 06:59:19.525 UartGscTxECRx Y 1=Always 24-08-20 06:59:19.525 FlashAP Y 1=Always Y 1=Always 24-08-20 06:59:19.525 FlashEC 24-08-20 06:59:19.530 OverrideWP Y 1=Always 24-08-20 06:59:19.530 RebootECAP Y 1=Always 24-08-20 06:59:19.530 GscFullConsole Y 1=Always 24-08-20 06:59:19.530 UnlockNoReboot Y 1=Always 24-08-20 06:59:19.530 UnlockNoShortPP Y 1=Always 24-08-20 06:59:19.530 OpenNoTPMWipe Y 1=Always 24-08-20 06:59:19.530 OpenNoLongPP Y 1=Always 24-08-20 06:59:19.530 BatteryBypassPP Y 1=Always Y 1=Always 24-08-20 06:59:19.530 Unused 24-08-20 06:59:19.531 I2C Y 1=Always 24-08-20 06:59:19.531 FlashRead Y 1=Always 24-08-20 06:59:19.531 OpenNoDevMode Y 1=Always 24-08-20 06:59:19.531 OpenFromUSB Y 1=Always 24-08-20 06:59:19.531 OverrideBatt Y 1=Always 24-08-20 06:59:19.531 APROCheckVC Y 1=Always 24-08-20 06:59:19.531 [509981.779447 Console unlock allowed] 24-08-20 06:59:19.531 TPM: 24-08-20 06:59:19.531 Capabilities are modified. 24-08-20 06:59:19.531 Use 'ccd help' to print subcommands 24-08-20 06:59:19.531 > CTRL-A Z for help | 115200 8N1 | NOR | Minicom 2.9 | VT102 | Offline | pts/6

# EC Console

| 24-08-20 | 06:56:36.203 | <pre>&gt; battery</pre> |                                                          |
|----------|--------------|-------------------------|----------------------------------------------------------|
| 24-08-20 | 06:56:44.083 | Status:                 | 0x00e0 FULL DCHG INIT                                    |
| 24-08-20 | 06:56:44.087 | Param flags:            | 0000002                                                  |
| 24-08-20 | 06:56:44.091 | Temp:                   | 0x0bc5 = 301.3 K (28.2 C)                                |
| 24-08-20 | 06:56:44.095 | V:                      | 0x3305 = 13061 mV                                        |
| 24-08-20 | 06:56:44.098 | V-desired:              | $0 \times 0000 = 0 \text{ mV}$                           |
| 24-08-20 | 06:56:44.101 | I:                      | $0 \times ff57 = -169 mA(DISCHG)$                        |
| 24-08-20 | 06:56:44.110 | I-desired:              | $0 \times 0000 = 0 \text{ mA}$                           |
| 24-08-20 | 06:56:44.110 | Charging:               | Not Allowed                                              |
| 24-08-20 | 06:56:44.110 | Charge:                 | 95 %                                                     |
| 24-08-20 | 06:56:44.112 | Display:                | 98.0 %                                                   |
| 24-08-20 | 06:56:44.112 | Manuf:                  | LGC KT0030G024                                           |
| 24-08-20 | 06:56:44.113 | Device:                 | AP19B8M                                                  |
| 24-08-20 | 06:56:44.116 | Chem:                   | LION                                                     |
| 24-08-20 | 06:56:44.119 | Serial:                 | Øx8cc1                                                   |
| 24-08-20 | 06:56:44.119 | V-design:               | 0x2d5a = 11610 mV                                        |
| 24-08-20 | 06:56:44.122 | Mode:                   | 0x6081                                                   |
| 24-08-20 | 06:56:44.126 | Abs charge:             | 100 %                                                    |
| 24-08-20 | 06:56:44.126 | Remaining:              | 4701 mAh                                                 |
| 24-08-20 | 06:56:44.130 | Cap-full:               | 4942 mAh                                                 |
| 24-08-20 | 06:56:44.133 | Design:                 | 4683 mAh                                                 |
| 24-08-20 | 06:56:44.133 | Charge Cycle:           | 18                                                       |
| 24-08-20 | 06:56:44.135 | Time-full:              | 0h:0                                                     |
| 24-08-20 | 06:56:44.138 | Empty:                  | 24h:21                                                   |
| 24-08-20 | 06:56:44.138 | Full Factor:            | 0.97                                                     |
| 24-08-20 | 06:56:44.142 | Shutdown SoC:           | 4 %                                                      |
| 24-08-20 | 06:56:44.142 | C-FET:                  | 1                                                        |
| 24-08-20 | 06:56:44.145 | > [1546.203887          | <pre>(B disable_scanning_mask changed: 0x00000002]</pre> |
| 24-08-20 | 06:56:58.409 | [1546.204376 KB         | Clear Buffer]                                            |
| 24-08-20 | 06:56:58.434 | [1546.234117 pow        | ver button pressed]                                      |
| 24-08-20 | 06:56:58.434 | [1546.234850 SW         | 0x07]                                                    |
| 24-08-20 | 06:56:58.436 | [1546.235156 PB         | pressed]                                                 |
| 24-08-20 | 06:56:58.440 | [1546.235474 PB         | task 1 = pressed]                                        |
| 24-08-20 | 06:56:58.443 | [1546.235834 PB         | PCH pwrbtn=LOW]                                          |
| 24-08-20 | 06:56:58.446 | [1546.237120 PB         | task 2 = t0, wait 30355]                                 |
| 24-08-20 | 06:56:58.450 | [1546.237579 mkt        | op buttons: 1]                                           |
| 24-08-20 | 06:56:58.467 | [1546.268083 PB         | task 2 = t0]                                             |
| 24-08-20 | 06:56:58.467 | [1546.268451 PB         | PCH pwrbtn=HIGH]                                         |
| 24-08-20 | 06:56:58.473 | [1546.268786 PB         | task 3 = t1, wait 3967297]                               |
| 24-08-20 | 06:56:58.550 | [1546.351751 KB         | disable_scanning_mask changed: 0x00000000]               |
| 24-08-20 | 06:56:58.554 | [1546.352349 pow        | ver button released]                                     |

# AP Console

| inigui-ievz ~ # comem - c                           |                     |
|-----------------------------------------------------|---------------------|
| 1 entries total:                                    |                     |
| 990:CSME ROM started execution                      | 0                   |
| 944:CSE sent 'Boot Stall Done' to PMC               | 119,000             |
| 945:CSE started to handle ICC configuration         | 119,000 (0)         |
| 946:CSE sent 'Host BIOS Prep Done' to PMC           | 123,000 (4,000)     |
| 947:CSE received 'CPU Reset Done Ack sent' from PMC | 281,000 (158,000)   |
| 0:1st timestamp                                     | 320,718 (39,718)    |
| 11:start of bootblock                               | 331.007 (10.289)    |
| 12:end of bootblock                                 | 400.753 (69.745)    |
| 5:start of verified boot                            | 400,849 (96)        |
| 503:starting to initialize TPM                      | 401,473 (624)       |
| 504:finished TPM initialization                     | 544,477 (143,003)   |
| 505:starting to verify keyblock/preamble (RSA)      | 604,436 (59,958)    |
| 506:finished verifying keyblock/preamble (RSA)      | 713.434 (108.998)   |
| 507:starting to verify body (load+SHA2+RSA)         | 722,610 (9,176)     |
| 508:finished loading body                           | 1,157,041 (434,430) |
| 509:finished calculating body hash (SHA2)           | 1,185,780 (28,738)  |
| 510:finished verifying body signature (RSA)         | 1,205,153 (19,372)  |
| 511:starting TPM PCR extend                         | 1,209,390 (4,237)   |
| 512:finished TPM PCR extend                         | 1,307,722 (98,331)  |
| 513:starting locking TPM                            | 1,307,722 (0)       |
| 514:finished locking TPM                            | 1,326,989 (19,267)  |
| 6:end of verified boot                              | 1,349,834 (22,845)  |
| 13:starting to load romstage                        | 1,365,495 (15,660)  |
| 14:finished loading romstage                        | 1,390,678 (25,183)  |
| 1:start of romstage                                 | 1,398,570 (7,892)   |
| 515:starting EC software sync                       | 1,413,076 (14,506)  |
| 516:EC vboot hash ready                             | 1,489,391 (76,314)  |
| 517:waiting for EC to allow higher power draw       | 1,513,879 (24,488)  |
| 518:finished EC software sync                       | 1,520,619 (6,739)   |
| 948:starting CSE firmware sync                      | 1,591,125 (70,505)  |
| 949:finished CSE firmware sync                      | 1,663,621 (72,495)  |
| 970:loading FSP-M                                   | 1,679,128 (15,507)  |
| 2:before RAM initialization                         | 1,687,411 (8,282)   |
| 950:calling FspMemoryInit                           | 1,822,666 (135,254) |
| 951:returning from FspMemoryInit                    | 1,865,222 (42,555)  |
| 550:starting to load ChromeOS VPD                   | 1,877,946 (12,724)  |
| 3:after RAM initialization                          | 1,942,223 (64,277)  |
| 4:end of romstage                                   | 2,017,857 (75,634)  |
| 100:start of postcar                                | 2,060,820 (42,962)  |
| 101:end of postcar                                  | 2,060,820 (0)       |
| 8:starting to load ramstage                         | 2,063,737 (2,916)   |
| 15:starting LZMA decompress (ignore for x86)        | 2,097,841 (34,104)  |
| 16:finished LZMA decompress (ignore for x86)        | 2,136,416 (38,575)  |
| 9:finished loading ramstage                         | 2,153,429 (17,012)  |
| 10:start of ramstage                                | 2,175,408 (21,979)  |
| 971:loading FSP-S                                   | 2,278,749 (103,340) |
| 17:starting LZ4 decompress (ignore for x86)         | 2,287,129 (8,380)   |

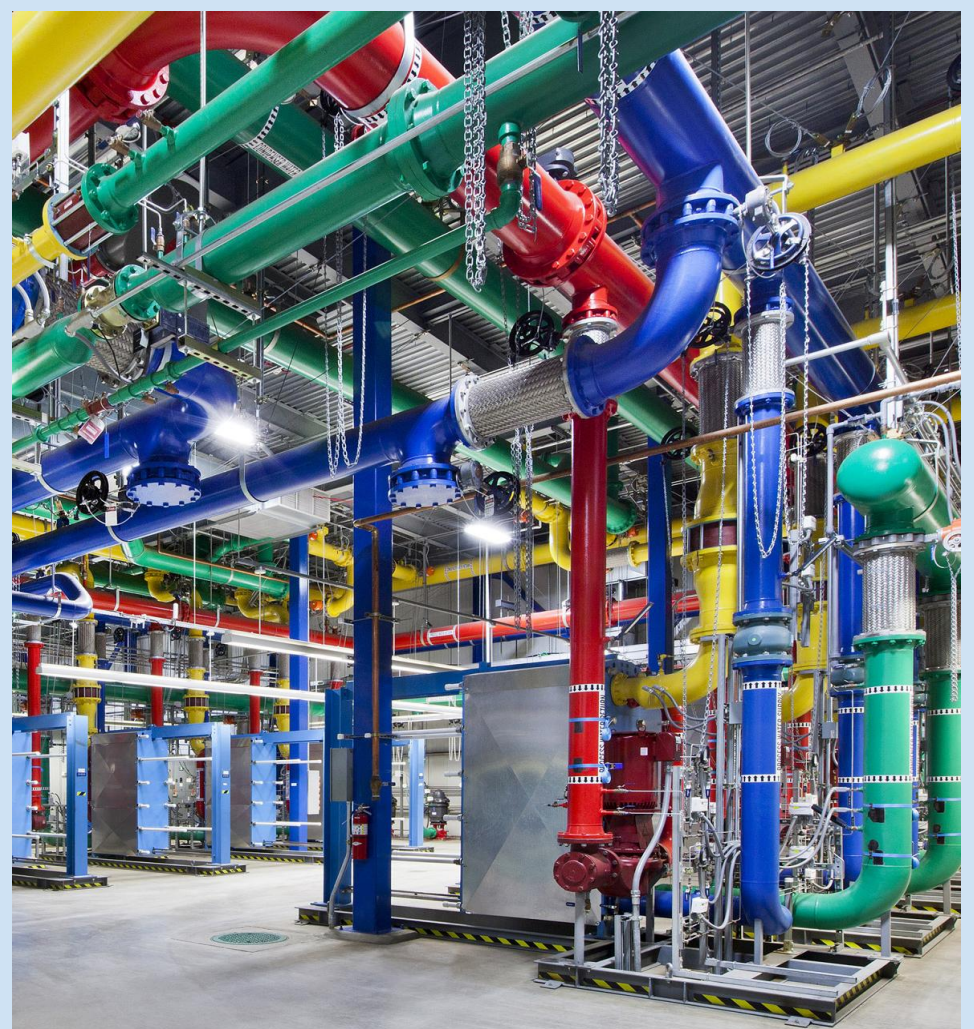

# **System Tools**

# elogtool

- Retrieve and analyze system logs from a ChromeOS device to troubleshoot hardware or software issues.
- **Example:** elogtool list to collect and display the latest system logs.

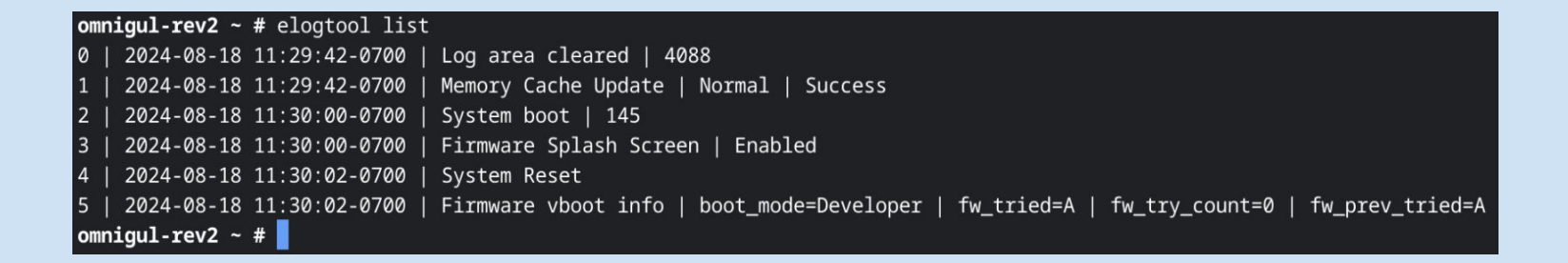

https://github.com/coreboot/coreboot/blob/main/util/cbfstool/elogtool.c

## crossystem

- Interact with and manage various aspects of ChromeOS devices from the command line.
- **Example:** crossystem dev\_boot\_usb to enable booting from a USB drive on a Chromebook.

| omnigul-rev2 ~ # crossy            | stem         |            |                                                                  |
|------------------------------------|--------------|------------|------------------------------------------------------------------|
| act_fwver                          | = 0×00010001 | # [R0/int] | Active firmware version                                          |
| act_kernver                        | = 0×00010001 | # [R0/int] | Active kernel version                                            |
| arch                               | = x86        | # [R0/str] | Platform architecture                                            |
| backup_nvram_request               | = 1          | # [RW/int] | Backup the nvram somewhere at the next boot. Cleared on success. |
| battery_cutoff_request             | = 0          | # [RW/int] | Cut off battery and shutdown on next boot                        |
| block_devmode                      | = 0          | # [RW/int] | Block all use of developer mode                                  |
| board_id                           | = 2          | # [R0/int] | Board hardware revision number                                   |
| <pre>clear_tpm_owner_done</pre>    | = 0          | # [RW/int] | Clear TPM owner done                                             |
| <pre>clear_tpm_owner_request</pre> | = 0          | # [RW/int] | Clear TPM owner on next boot                                     |
| cros_debug                         | = 1          | # [R0/int] | OS should allow debug features                                   |
| dbg_reset                          | = 0          | # [RW/int] | Debug reset mode request                                         |
| debug_build                        | = 1          | # [RO/int] | OS image built for debug features                                |

https://github.com/coreboot/vboot/blob/main/utility/crossystem.c

## cbmem

- Access and analyze coreboot CBMEM (coreboot memory) region, which stores system information and logs.
- **Example:** cbmem -list to list the available CBMEM regions and their contents.

https://github.com/coreboot/coreboot/tree/main/ util/cbmem

omnigul-rev2 ~ # cbmem --list CBMFM table of contents: NAMF TD START LENGTH 0. FSP MEMORY 46535052 76afe000 00500000 CONSOLE 434f4e53 76abe000 00040000 2. RW MCACHE 76abd000 000004f0 574d5346 RO MCACHE 524d5346 76abc000 00000efc 3. 4. FMAP 464d4150 76abb000 000005f6 TIME STAMP 00000910 54494d45 76aba000 VBOOT WORK 00014000 78007343 76aa6000 MEM INFO 00000f48 494d454d 76aa5000 8. AFTER CAR c4787a93 76a97000 0000e000 9. RAMSTAGE 9a357a9e 76921000 00176000 ACPI BERT 42455254 76911000 00010000 10. CHROMEOS NVS 434e5653 76910000 00000f00 11. REFCODE 04efc0de 768b1000 0005f000 12. SMM BACKUP 07e9acee 768a1000 00010000 13. 14. RAMOOPS 05430095 767a1000 00100000 15. FSP LOGO 4c4f474f 766a1000 00100000 4f444749 00004203 16. IGD OPREGION 7669c000 17. COREBOOT 00008000 43425442 76694000 18. ACPI 76670000 00024000 41435049 76660000 TPM2 TCGLOG 00010000 19. 54504d32 00008000 SMBIOS 20. 534d4254 76658000 **FSP RUNTIME** 52505346 76ffebe0 00000004 21. CSE BP INFO 42455343 76ffeb60 00000068 22. CSE SPECIFIC INFO 76ffeb40 00000020 23. 4553435f POWER STATE 50535454 76ffeae0 00000044 24. FSPM VERSION 56505346 76ffeac0 00000004 25. ROMSTAGE 26. 47545352 76ffeaa0 00000004 27. ROMSTG STCK 76ffe9e0 000000a8 90357ac4 28. ACPI GNVS 474e5653 76ffe9a0 0000038 29. TYPE\_C INFO 76ffe980 0000000c 54595045

# dmidecode

- Gather detailed information about a system's hardware components directly from the BIOS/firmware.
- Know more
- **Example:** dmidecode -t memory to display information about the system's RAM modules.

https://github.com/mirror/dmidecod e/tree/master **omnigul-rev2 ~ #** dmidecode -t memory # dmidecode 3.4 Getting SMBIOS data from sysfs. SMBIOS 3.0 present.

Handle 0x000B, DMI type 16, 23 bytes Physical Memory Array Location: System Board Or Motherboard Use: System Memory Error Correction Type: None Maximum Capacity: 128 GB Error Information Handle: Not Provided Number Of Devices: 2

Handle 0x000C, DMI type 17, 40 bytes Memory Device Array Handle: 0x000B Error Information Handle: Not Provided Total Width: 16 bits Data Width: 16 bits Size: 2 GB Form Factor: Row Of Chips Set: None locator: Channel-0-DIMM-0 Bank Locator: BANK Ø Type: LPDDR5 Type Detail: Unknown Synchronous Speed: 8400 MT/s Manufacturer: Micron Serial Number: 00000000 Asset Tag: Channel-0-DIMM-0-AssetTag Part Number: MT62F1G32D2DS-023 WT:B

# iotools

- Low-level interaction with hardware devices, particularly useful for debugging and testing.
- **Example:** iotools –list-cmds to list the available commands to perform different operations.

https://code.google.com/archive/p/i otools/ omnigul-rev2 ~ # iotools --list-cmds MSR: commands to access CPU model specific registers rdmsr wrmsr LOGIC: commands to perform boolean algebra operations or and xor shl shr not btr bts PCI: commands to access PCI registers pci\_read8 pci\_write8 pci\_read16 pci\_write16 pci\_read32 pci\_write32 pci\_list MISC rdtsc cpuid

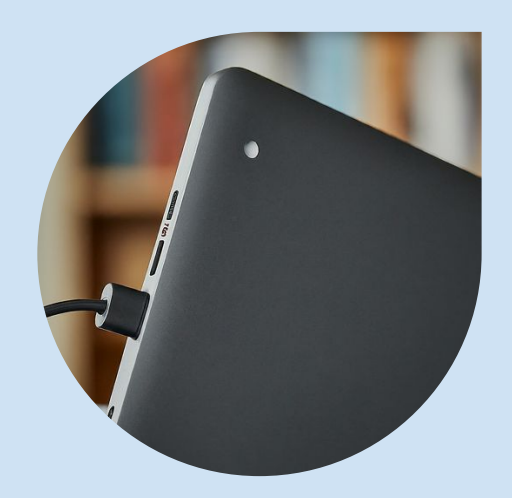

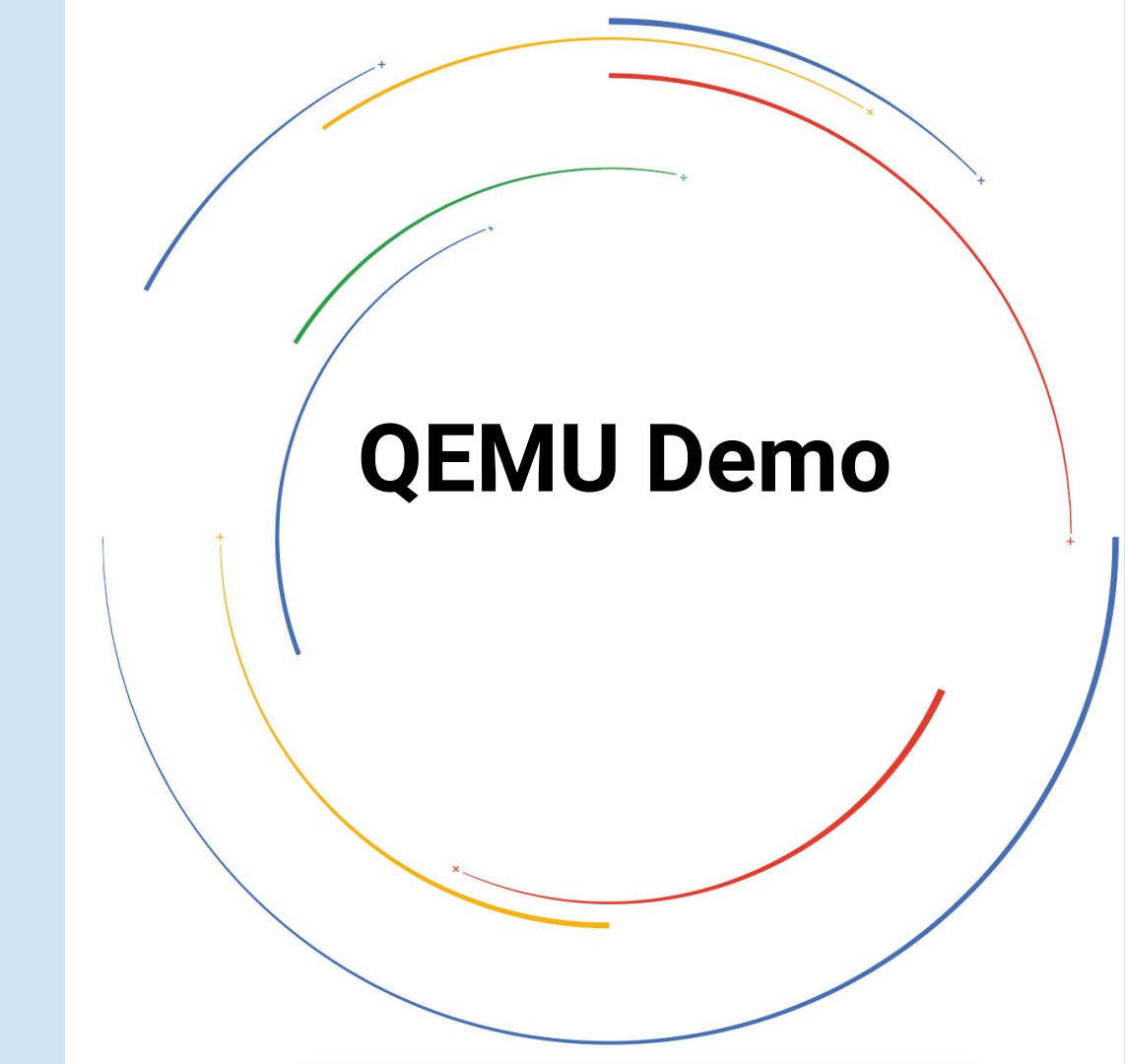

# QEMU

- A powerful and versatile open-source machine emulator and virtualizer.
- Allows you to run a virtual machine or emulate different computer architectures.

Provides a sandboxed environment where you can run and experiment with different software and operating systems without affecting your main system.

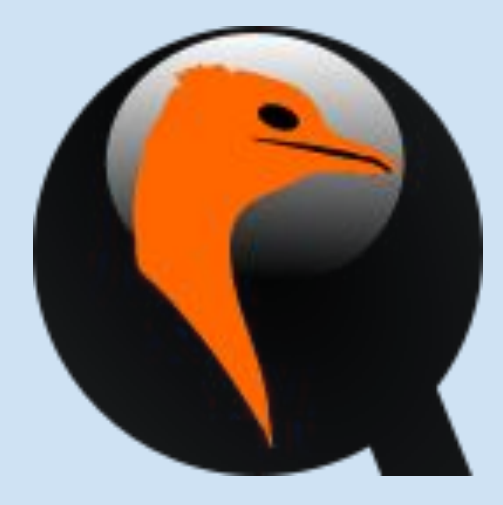

# Steps to build & test coreboot

- Prerequisites steps
- Configure the build
  - Configure your mainboard make menuconfig
  - Select the payload:
    - Payload path payloads/coreinfo/build/coreinfo.elf
- Build coreboot make
- Test the image using QEMU

qemu-system-x86\_64 -bios build/coreboot.rom -serial stdio

Scan to get the Prerequisite Doc

#### coreboot configuration

Arrow keys navigate the menu. <Enter> selects submenus ---> (or empty submenus ----). Highlighted letters are hotkeys. Pressing <Y> includes, <N> excludes, <M> modularizes features. Press <Esc><Esc> to exit, <?> for Help, </> for Search. Legend: [\*] built-in [] excluded <M> module < > module capable

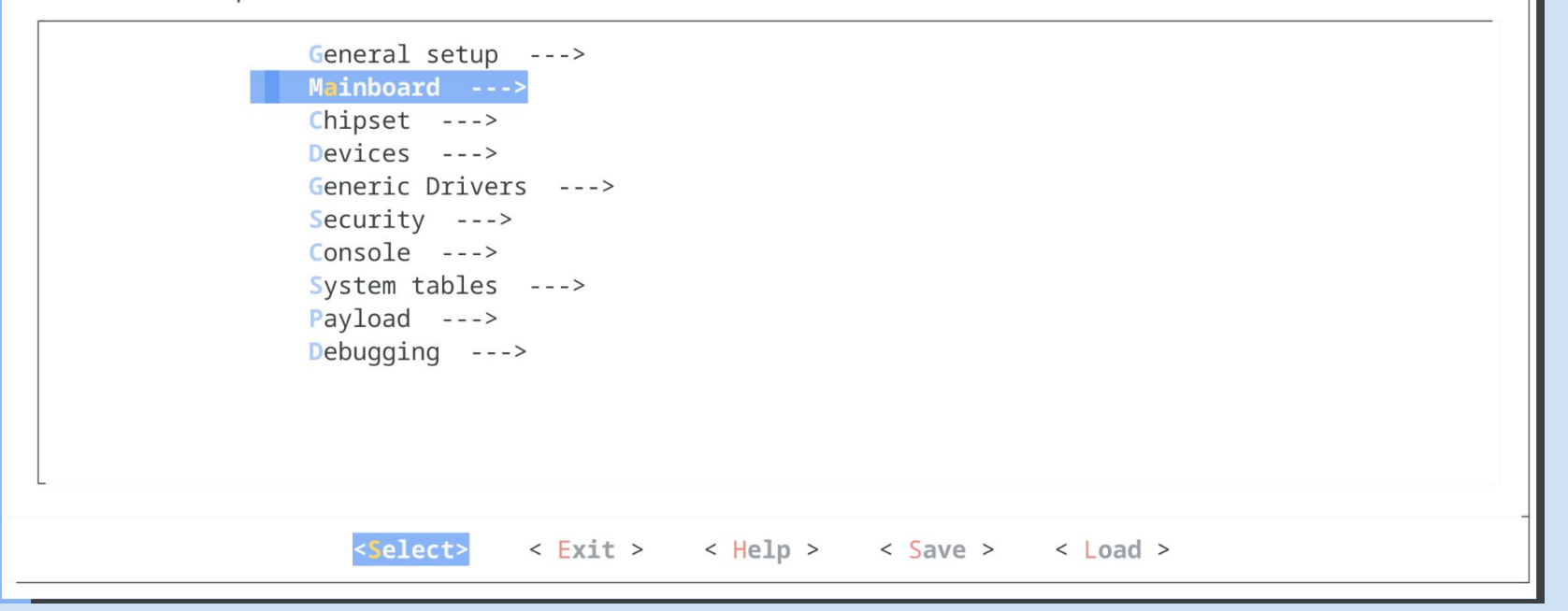

Menu configuration for coreboot

#### Mainboard

Arrow keys navigate the menu. <Enter> selects submenus ---> (or empty submenus ----). Highlighted letters are hotkeys. Pressing <Y> includes, <N> excludes, <M> modularizes features. Press <Esc><Esc> to exit, <?> for Help, </> for Search. Legend: [\*] built-in [] excluded <M> module < > module capable

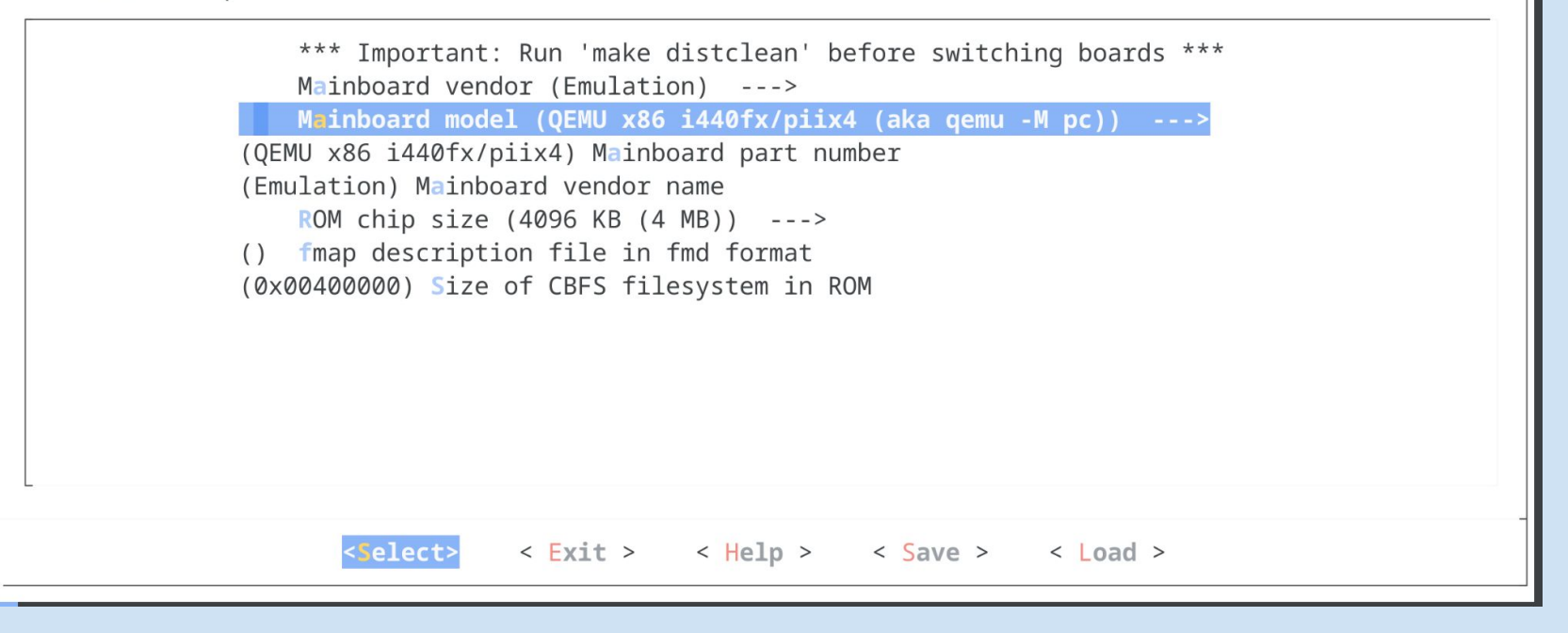

## Mainboard configuration

#### **Payload**

Arrow keys navigate the menu. <Enter> selects submenus ---> (or empty submenus ----). Highlighted
letters are hotkeys. Pressing <Y> includes, <N> excludes, <M> modularizes features. Press
<Esc><Esc> to exit, <?> for Help, </> for Search. Legend: [\*] built-in [] excluded <M> module
< > module capable

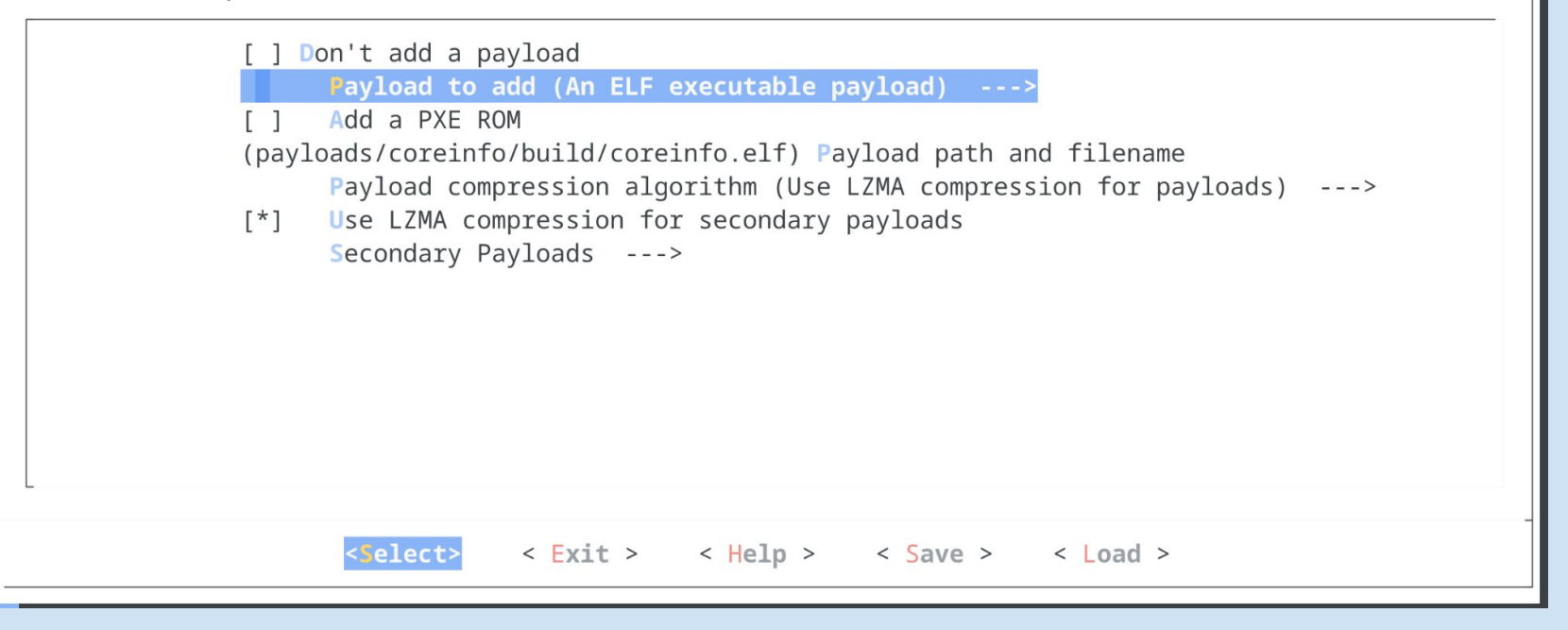

| <pre>/home/rishikaraj/ &gt; Pavload</pre> | coreboot/.config - coreboot configuration                                                                  |
|-------------------------------------------|----------------------------------------------------------------------------------------------------|
|                                           |                                                                                                    |
|                                           |                                                                                                    |
|                                           |                                                                                                    |
|                                           |                                                                                                    |
|                                           | Payload path and filename                                                                                  |
|                                           | Please enter a string value. Use the <tab> key to move from the input field to the buttons below it.</tab> |
|                                           | payloads/coreinfo/build/coreinfo.elf                                                                       |
|                                           |                                                                                                    |
|                                           | < Ok > < Help >                                                                                            |
|                                           |                                                                                                    |
|                                           |                                                                                                    |
|                                           |                                                                                                    |
|                                           |                                                                                                    |
|                                           |                                                                                                    |

Provide payload path

| coreboot Timestamps                                                 |
|---------------------------------------------------------------------|
|                                                                     |
| 25 entries total.                                                   |
|                                                                     |
| 0: 1st timestamp 53867                                              |
| 11: start of bootblock 56113 (2246)                                 |
| 12: end of bootblock 122314 (66200)                                 |
| 13: starting to load romstage 122401 (87)                           |
| 14: finished loading romstage 128439 (6037)                         |
| 1: start of romstage 128994 (555)                                   |
| 4: end of romstage 141009 (12014)                                   |
| 100: start of postcar 148052 (7043)                                 |
| 101: end of postcar 148176 (123)                                    |
| 8: starting to load ramstage 148182 (6)                             |
| 15: starting LZMA decompress (ignore for x86) 149812 (1630)         |
| 16: finished LZMA decompress (ignore for x86) 168749 (18936)        |
| 9: finished loading ramstage 170991 (2242)                          |
| 10: start of ramstage 178023 (7031)                                 |
| 30: device enumeration 178370 (347)                                 |
| 40: device configuration 188338 (9967)                              |
| 50: device enable 220177 (31839)                                    |
| [A: coreboot] [B: Multiboot] [C: Bootlog] [D: CBES] [E: Timestamos] |
| F1: Svstem F2: Firmware 08/20/2024 - 09:41:33                       |

coreboot stages timestamp

# **First Step towards OSF**

- Login in to <u>https://review.coreboot.org/login</u> with your GitHub.
- Crop your photo to a perfect square & resize the file to <50kb by degrading quality or dimensions
- Clone the repo which contains all user avatars -

git clone "https://\${USER}@review.coreboot.org/a/gerrit-avatars" && (cd "gerrit-avatars" && mkdir -p .git/hooks && curl -Lo `git rev-parse --git-dir`/hooks/commit-msg https://\${USER}@review.coreboot.org/tools/hooks/commit-msg; chmod +x `git rev-parse --git-dir`/hooks/commit-msg)

- The name of the image should be "<ID>.jpg". You can find out this ID under Profile section at <u>https://review.coreboot.org/settings</u>
- Move the image to the repo directory -

*mv <ID>.jpg gerrit-avatars/* 

# **First Step towards OSF**

• Commit your changes

cd gerrit-avatars

git add <ID>.jpg

git commit -vs -m "add avatar for <ID>" -m "\${USER}'s avatar"cd git push origin HEAD:refs/for/main

• Hurray!! You have added your first change onto coreboot.

 $\alpha_0 - \frac{1}{2} E \left( \mathcal{L}^{+1} \right)$  $\frac{\cos 0.5(t+1)}{\sin 3\pi} \left( \frac{x^2}{x^{3}+1} \right)^2 = \frac{(x^{4})^2 (x^{3}+1) - (x^{3}+1)^2 x^2}{(x^{3}+1)^2} |8x^2|$  $\int \frac{du}{dx} = \frac{du}{dy} = \frac{du}{dz}$  $(x+y)^{2} = (x-2y)^{3} (\sqrt[x]{x} - 7x)^{2} = (\sqrt{x})^{2} - (7x)^{2} + \frac{1}{3\sqrt[x]{x^{2}}} - 7\cdot 1;$ 70  $\frac{du}{dx} - \frac{1}{2} \cdot e^{1-2x} \cos 2xy \quad 2x - \left(-\frac{1}{x^{x}}\right) \cdot 2x - \frac{1}{x^{2}} \int_{x}^{x} \frac{du}{dx} = \frac{1}{x^{2}} \int_{x}^{x} \frac{du}{dx} = \frac{1}$  $\sum \left(\frac{1!}{n+a}\right)^{3} + \sum \left(\frac{1!}{a+18x^{2}}\right)^{3} \left[-\frac{1}{a} - \frac{i\sqrt{3}}{a}\right]$  $\mathcal{X}^{2} + 2xy + y^{2} \frac{dv}{dy} = -\frac{1}{2}x \cdot e^{i-2x} \cos 2y \quad m = \mathcal{M}_{i}S_{12} + \frac{1}{2}t^{m}$ OJESHOLS  $= \int_{-\infty}^{\infty} M \cdot S^{2} = \sum_{i=1}^{n} S_{i} m_{1} \frac{\chi}{i2} t^{2} \ln \chi^{\frac{1}{2}} \left( \chi^{2} + \frac{1}{\chi} \right)^{2} \left( \chi^{2} \right)^{2} \left( \frac{1}{\chi} \right)^{2}$ \arctg 2x+  $\frac{3}{\sqrt{\chi^{2'}}} - 7$  $\frac{0,06m}{2\chi(\chi^{3}+1)} - 7^{2}(3\chi^{2}+0)$  $y_o = \frac{\pi}{3}$   $\overline{x}$   $\overline{x}$   $3\pi$ / arctg 2 x. 906h/ 21 + 2 x-3 \/ (arctg 2 x) (arctg 2 x)  $z = 0,06\cos(0,5(t+1));$  $S_{+1}^{3}$  cos 0,5(t+1)  $S = \sum_{i=1}^{n} S_{i} m_{1} \frac{\chi}{l2} t^{2} ln x^{\frac{1}{2}} \sum_{i=1}^{n} \left(\frac{1!}{2+18x^{2}}\right)^{\frac{1}{2}}$  $(x \cdot 2)$  $(\sqrt{x} + 2)^{2} \cdot (\sqrt{x})^{2} + (2)^{2} = \frac{1}{2\sqrt{x}} + 0 = \frac{1}{2\sqrt{x}} \sin 3x \frac{2x \cdot (x^{3} + 1) - 1(x^{2} + 0^{2}) \cdot x^{2}}{\sqrt{x}}$ INTERNAL: Google Confidential and Proprietary  $-\pi$ 

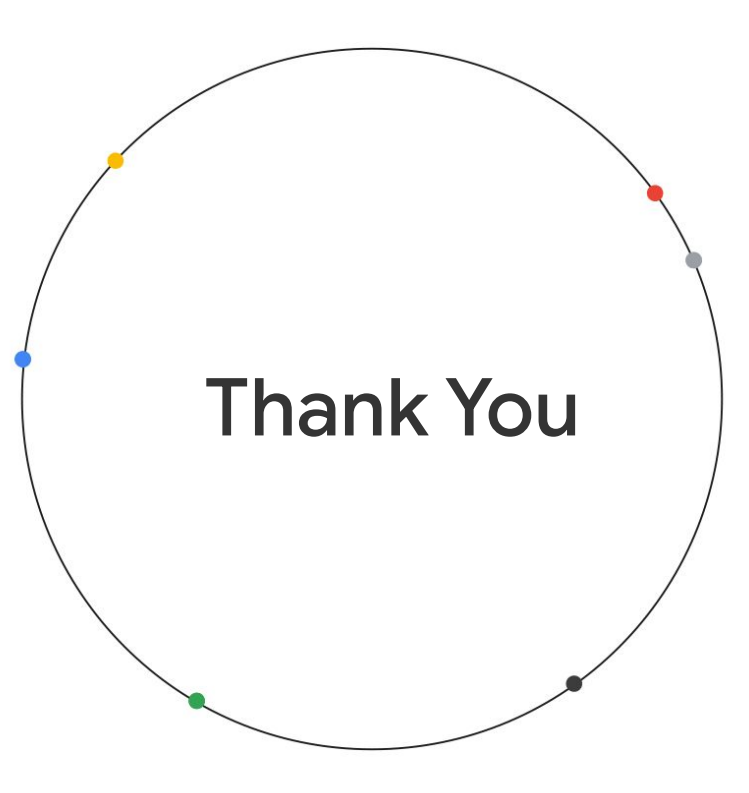